# 차움삼성분원 『기업검진 회원 메뉴얼』

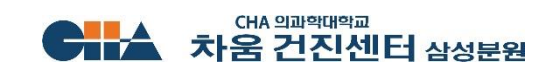

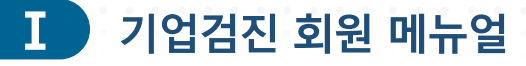

# 기업검진 회원 기능 소개 (접속주소 https://gangnam.chahealth.co.kr:446/company/)

## 기업검진 플랫폼접속 방법

# 『 차움건진센터 삼성분원 홈페이지』 PC/Mobile 접속 (https://gangnam.chahealth.co.kr:446)

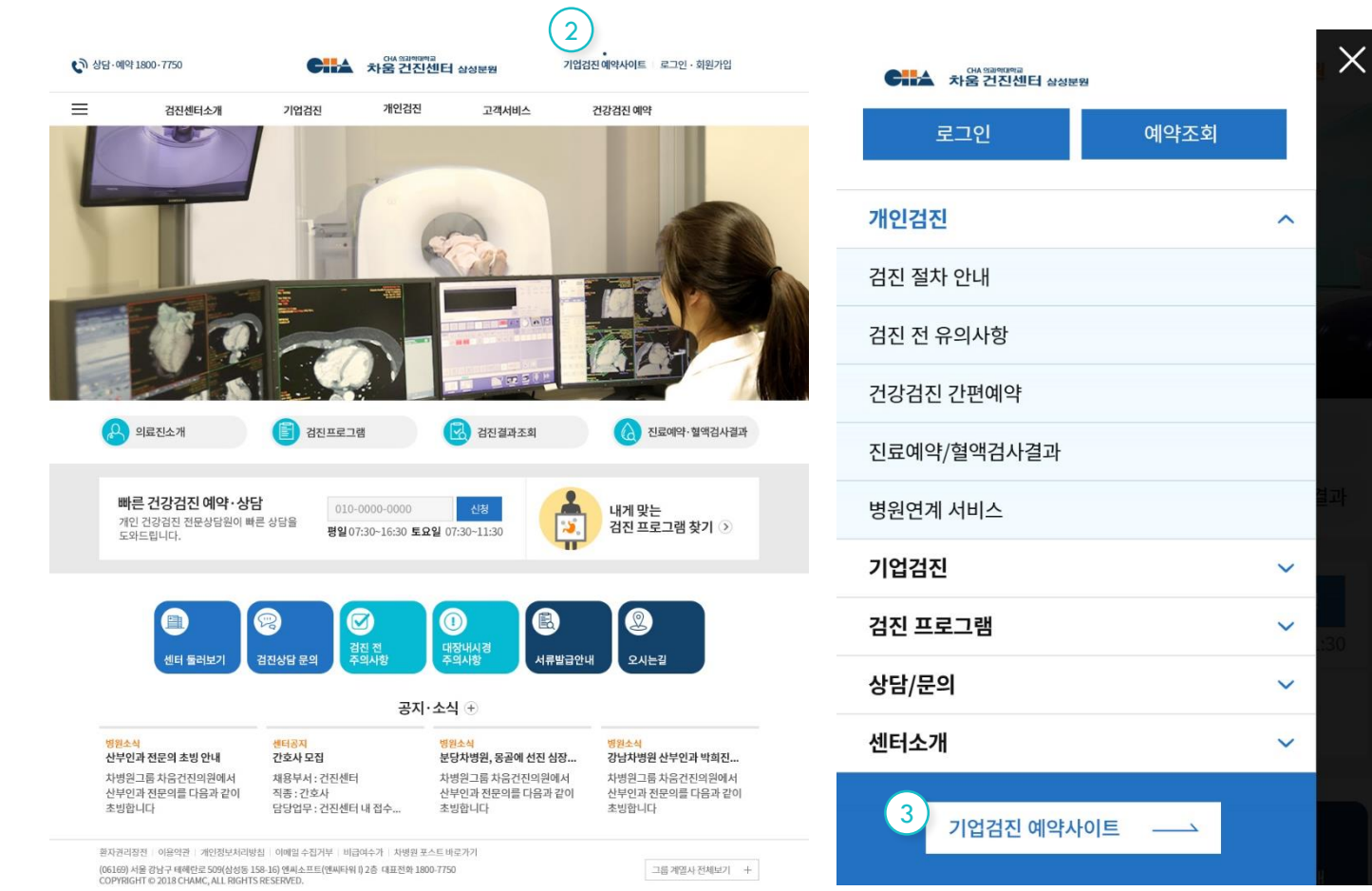

### Description

### 접속방법

 1.PC ,Mobile 바로 접속 방법 :

 - PC ,Mobile 브라우져 실행

 URL에

 https://gangnam.chahealth.co.

 kr:446/company 입력후 이동

 2.PC접속 : 차움건진센터 삼성분원

 홈페이지 접속 후 우측상단

 [기업검진사이트] 클릭

 3 Mobile 접속 : 좌측 슬라이드

 하단 [기업검진사이트] 클릭

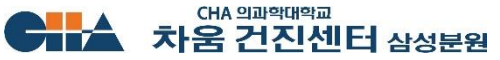

# <u>기업검진 회원 기능 소개 (접속주소 https://gangnam.chahealth.co.kr:446/company/)</u>

# 로그인 페이지

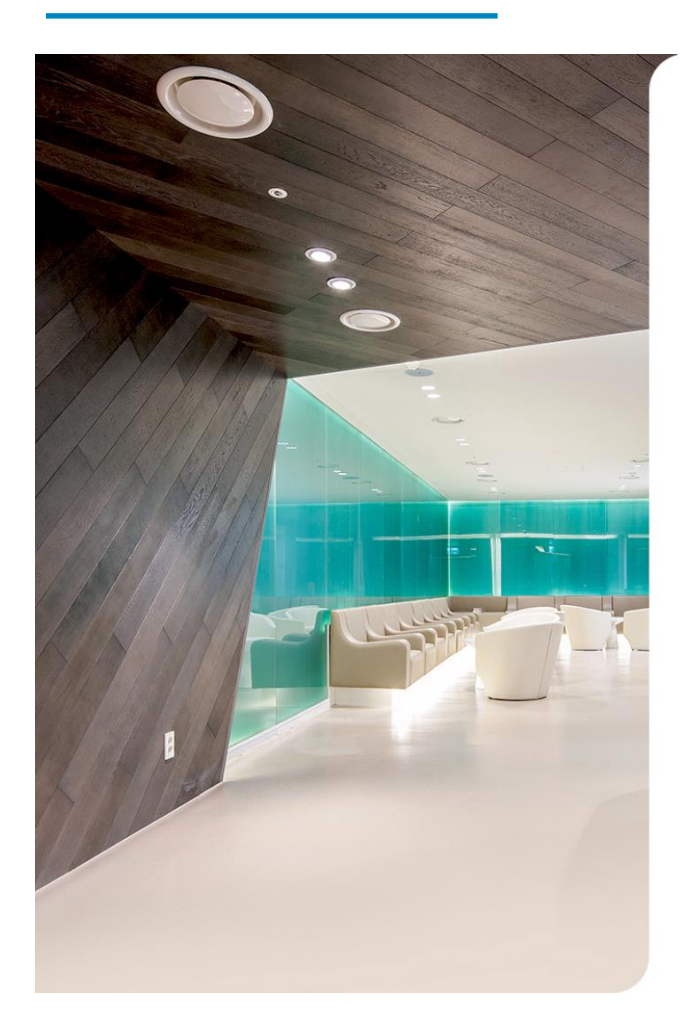

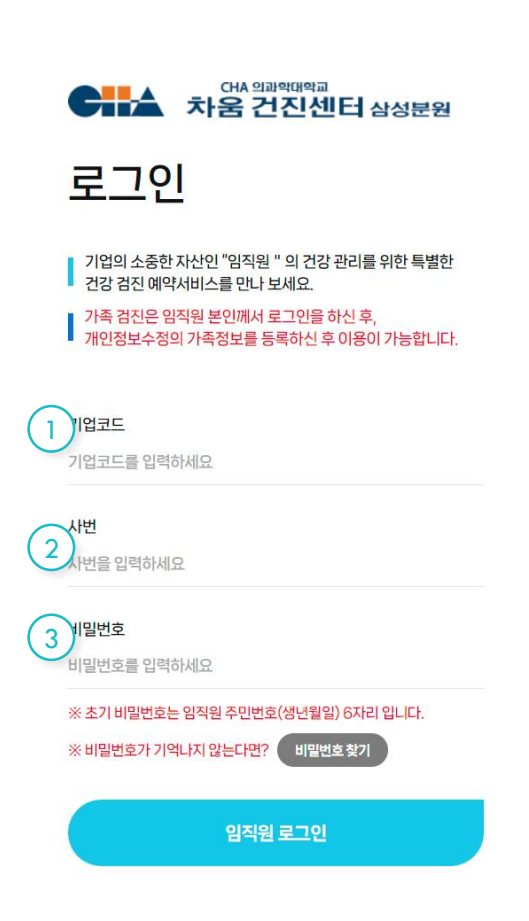

### Description

로그인 페이지

1.기업코드 입력 -배포된 재직기업 코드 입력 2.사번 입력 3.비밀번호 입력 -최초 생년월일 로그인후 패스워드 변경

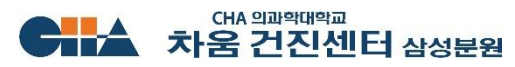

# 기업검진 회원 기능 소개 (접속주소 https://gangnam.chahealth.co.kr:446/company/)

# 비밀번호 변경

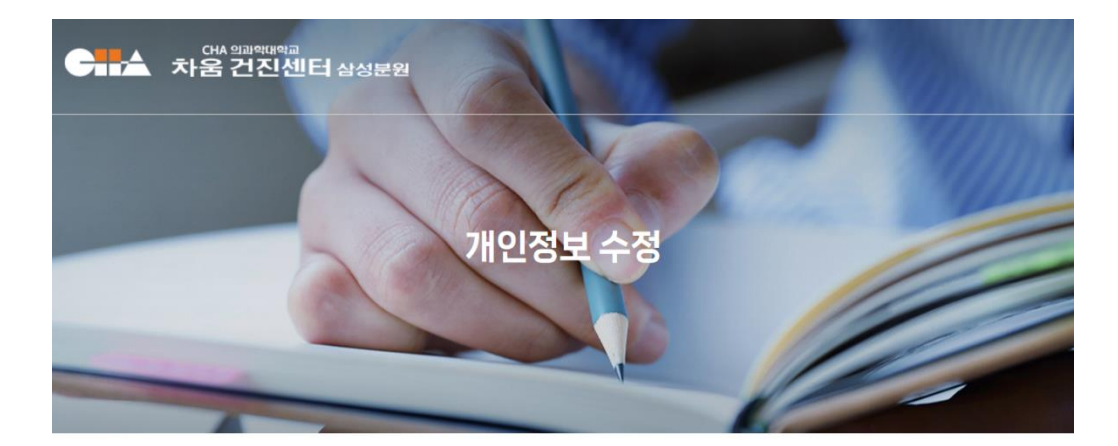

임시 비밀번호로 로그인 하셨습니다. 새로운 비밀번호를 입력해주세요.

### 비밀번호 변경

| 임시 비밀번호   | 임시 비밀번호를 입력하세요       |
|-----------|----------------------|
| 새 비밀번호    | 새 비밀번호를 입력하세요        |
| 새 비밀번호 확인 | 새 비밀번호를 한번 더 입력해 주세요 |
|           |                      |

확인

취소

### Description

비밀번호 변경

1.최초 로그인시 임시비밀번호(생년월일) 입력 후 사용자 비밀번호 입력

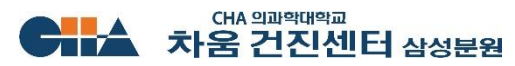

# 기업검진 회원 기능 소개 (접속주소 https://gangnam.chahealth.co.kr:446/company/)

### 검진센터 메인 개인정보 수정 270 2 3 대A 엘레액대학교 차움 건진센터 삼성분원 센터소개 검진예약 결과조호 5 6 건강검진 예약서비스 더욱 빠르고 쉬워진 ONE STOP 온라인 검진 예약서비스로 편안한 건강검진 그리고 최상의 서비스 제공을 약속 드립니다. 7 (8) 음 **민태윤** 님 본인 사원번호 A1002 민태윤 님 검진구분 B 검진예약이 현재 예약확정 입니다. 검진예약기간: 2023.08.01~2024.02.29 2 d 0 R R R My 예약관리 검진결과 조회 검진예약 예약조회/변경 가족등록 🦻 예약시스템 및 예약관련 문의 1800 - 7750 🔹 🕐 월 ~ 금 08:00 ~ 17:00 🖡 점심시간 11:30 ~ 12:30

Description

검진센터 메인

1.로그인 / 로그아웃 2.개인정보 수정 3.공지사항 4.검진센터소개 5.검진예약 6.결과조회 7.검진회원 정보 8.검진회원 및 등록가족 진행사항

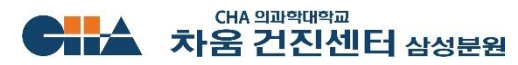

### Ι 기업검진 회원 메뉴얼

기업검진 회원 기능 소개 (접속주소 https://gangnam.chahealth.co.kr:446/company/ center/tour/floor/2F.cha)

# 검진센터 소개

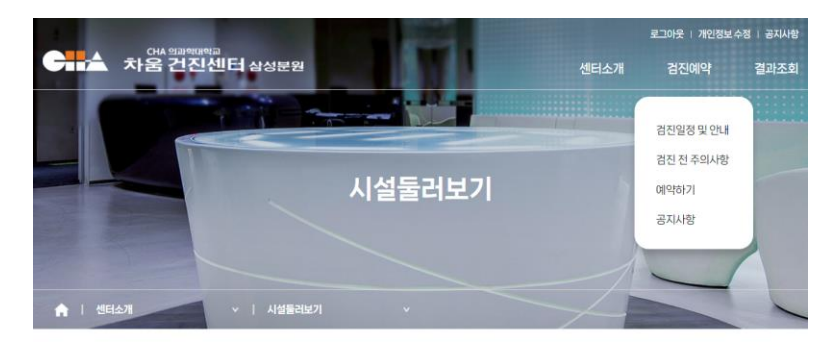

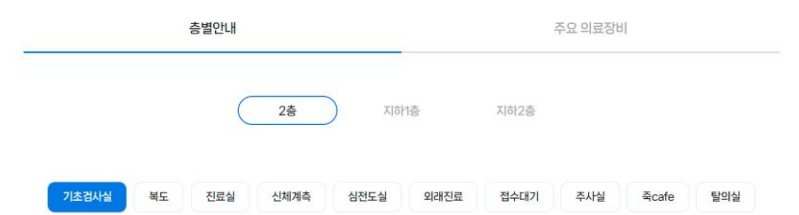

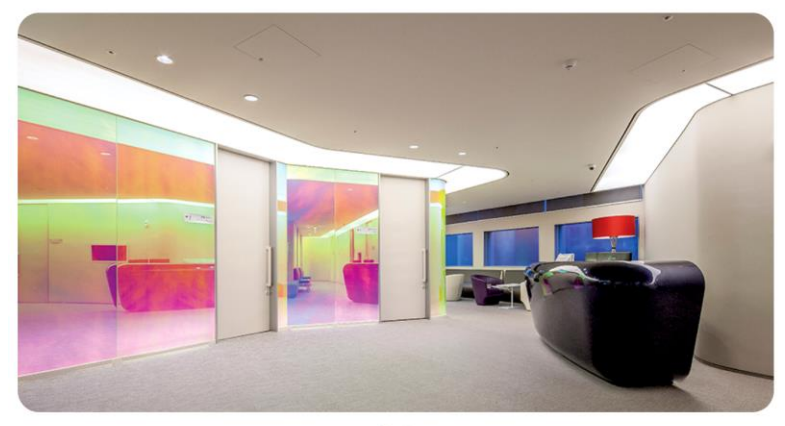

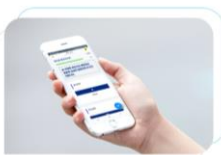

유소견자 FAST TRACK

대용할 수 있습니다.

모바일로 간편하게 문진표를 작성하고, 결과지를 확인하는 시스템과 개인의 병사선 노출방을 관려할 수 있는 시스템(CHARAG)을 구축하여 고객 여러분들의 편의와 안전의 안전을 기하고 있습니다.

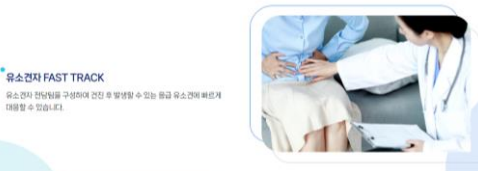

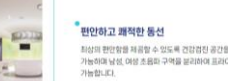

스마트 건진 시스템

최상의 환만함을 제공할 수 있도록 건강검진 공간을 성제하여 쾌적한 검진이 가능하며 남성, 이영 초음파 구역을 분리하여 프라이빗한 건강검진이

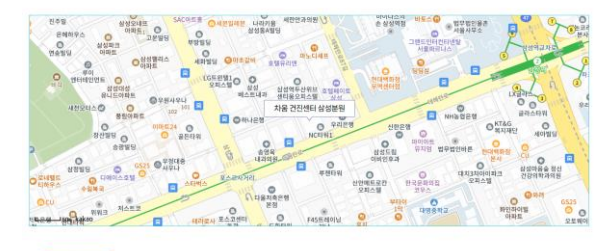

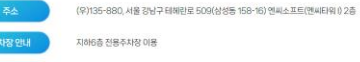

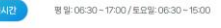

최대 4시간 (주차장 이용시간 內로 제한됨 - 주차장 이용시간이후 출차시 주차요금이 부과됩니다)

1800-7750

6

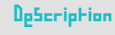

검진센터 소개

1.검진센터 시설 소개 2.검진소개 3.오시는길 소개

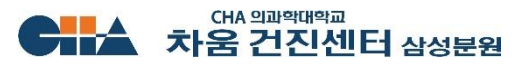

## 기업검진 회원 기능 소개 (접속주소 https://gangnam.chahealth.co.kr:446/company/checkup/reservation.cha)

## 검진 예약

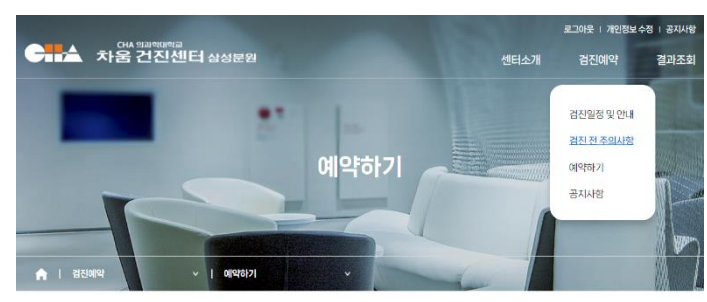

### ┃ 가족검진은 임직원 본인의 아이디로 개인정보수정에 가족정보를 등록하신 후에 이용이 가능합니다.

### 검진수검자 선택

|              | <b>검진 대상</b>                 | 관계                   | 상태           |
|--------------|------------------------------|----------------------|--------------|
| (1) •        | 이도령                          | 본인                   |              |
|              | 성춘향                          | 지원가족                 | 예약대기중        |
|              | 변사또                          | 미지원가족                |              |
| 기업건강관리 서비스 0 | 1용약관, 개인정보취급방침, 고유식별정보 수집 안내 | , 민감정보 추가수집 안내 모두 동의 | 2 ত্র মান্ডএ |

기업건강관리 서비스 이용약관

기업건강관리 서비스 이용약관, 개인정보취급방철, 고유식별정보 수집 안내, 민감정보 추가수집 안내 모두 통의 ⊘ 전체동의 기업건강관리 서비스 이용약관 제1장 충취 제1조 (목적) 이 약관은 (의)성명의료재단차물건진센타상성(이하 회사라고 합니다)이 제공하는 기업건강관리 시비스(이하 시비스라고 합니다.)의 이용조건 및 펼쳐에 관한 사항과 기타 필요한 시험을 전기통신사업법 등 관계법령에서 정하는 바를 준수하여 규정함을 목적으로 합니다. 제2조 약관의 효력 및 변경 이 당 홈페이지는 이용자가 본 약과 나용에 도의하는 것을 조건으로 이용자에게 서비스를 제공할 것이며, 이용자가 본 약과의 나용에 도의하는 경유 당 홈페이지의 서비스 세공 행위 및 이용자의 서비스 이용 혐위는 본 약편이 우선적으로 적용될 것입니다. 기업건강관리 시비스 이용약관이 동의를 하여야 합니다. 중의함

### 개인정보취급방침

(외) 성과의 류재대자율건지센터상성 (이상 '회사')은 기억건강관리 서비스를 제공하는 웹사이트(이상 '사이트 ' )를 이용하는 인터넷 정보조치의 개인정보가 보호 받을 수 있도록 [정보통신망이용]들에 과한 법률상의 [개인정보보호규정] 및 정보통신부가 체정한 [개인정보보호지침]에 의거 아래의 개인정보보호정책을 준수합니다. '사이트 의 개인정보보호정책은 정부의 법률 및 지침변경에 따라 통지 없이 수시로 경신될 수 있습니다.

### 제1조 개인정보의 수집 및 이용목적

"사이트 " 왜 각족 서비스 이용하는데 있어 인터넷예약, 건강상담, 건강증진프로그램 등 각종 서비스의 일찰한 제공과 예약확인, 변경, 취소, 상담답변, 건강웹진 등 각종 정보제공을 위한 온라인, 오프라인베서의 공지 및 도정분석자르르의 활용을 위해 최소한의 정보를 펼수시장으로 수집합니다. 회원님이 제공하신 모든 정보는 삼기 우락에 필요한 용이의로는 사용되지 않으며 수집정보의 냄비나 사용목적, 용도가 변경될 시에 받드시 회원님께 사전 등의를 받는 등 필요한 조지를 이행할 것 입니다.

개인정보 취급방침에 등의를 하셔야 합니다.

### 고유식별정보 수집 안내

고유 식별정보 수집 만내 제 1조 고유식별정보 수집 (의)성광의료재단차용건진센티삼성은 서비스 제공을 위하여 다음과 같은 북적으로 고유석별정보(주민등록빈호)를 수집합니다. 다들 각 호에 영웅된 지아하고는 법양에 따라 개안을 고유하게 구별하기 위하여 부여된 사별정보로서 대통령영으로 정하는 정보 (이하 "고유식법정보"라 한다)를 치키하지 않습니다. (하수진 상목: 신명 조이트루너희 여귀너희 외국이트루너희 저화너희 효(표정화너희 조소등 

ତ କରାହା

중의함

⊘ 동의함

### 민감정보 추가수집 안내

고유식별정보 수집 안내에 능의를 하셔야 합니다.

민감정보 추가수집 안내 제 1조 만감정보 추가 수집 (의)성관의료재단차물건진센타삼성은 수집한 개인정보를 다음의 목적을 위해 활용합니다.

정보조해가 제공한 모든 정보는 하기 물질에 찍으한 돈 이외로는 사용되 앞으며, 이용 문장이 변경된 시에는 사전 돈이를 구한 것 입니다. "사이트"는 회원으 ㅣ 자속적인 건강 중진 시네스(건강상담, 건강중진 프로그램 이용 등)제공을 복적으로 정보주체의 민감정보를 추가 수집하고 있습니다. · ◎수집 황목: 정보주체의 건강검진 결과지(서면결과지 및 역설파일 결과지).개별로그인정보 IP주소 동의시간, 동의여부

민감정보 추가수집 안내에 동의를 하셔야 합니다.

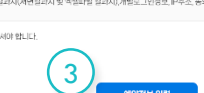

### Op5cription

검진 예약

**1.**예약 인원 선택 - 좌측 체크박스 클릭 2.서비스이용약관 동의 전체동의 - 각 이용약관 확인 3.예약정보 입력[클릭]

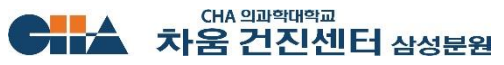

기업검진 회원 기능 소개 (접속주소 https://gangnam.chahealth.co.kr:446/company/checkup/reservation.cha)

# 검진 상세 예약 신청하기

|                        | 로그야웃 I 개인형보수정 공자<br>OKA Stalesture과<br><b>다운 건진센터</b> 삶성분원 센티소개 검진이약 결과조 | <sup>H2</sup><br>회<br>STEP3 희망일 선택                                                                                                    | 검진                              |
|------------------------|--------------------------------------------------------------------------|----------------------------------------------------------------------------------------------------|---------------------------------|
|                        | 예약하기                                                                     | 4       값*       2023-12-04       값 2¼       2023-12-06       값 3¼       값         *       병원사정으로 최명일에 예약이 인텔 수가 있습니다. 이런 경우 답당자가 전략 드리겠습니다.       ※       예약이 관료되면 병원에서 예약확장 문자에시지를 보내도됩니다. | 1.검진프로그<br>2.선택검사 (<br>- 각 선택검/ |
| A   김진이역               | - I (FEID)                                                               | * 현재 복용증인 약이 있으신 경우 아래 빈칸에 기입해주시기 바랍니다.(없는 경우 없음 으로 표기)<br>입음                                                                                                    | 선택 가능(필<br>3.추가검사<br>- 패키지에 또   |
| 김진 프로그램을               | 선택해주세요. (*는 필수입력사항)                                                      | ※ 수술 및 시술 이력 기업해주시기 바랍니다.(예시: 2008년 팽팽, 2012년 출산 등 / 없는 경우 없음으로 표기)                                                                                                    | 선택                              |
| ┃ 수검자: 이도령 (           | 본인)                                                                      | 28                                                                                                    | *히사지워근                          |
| STEP1 프로그              | 램 선택 *                                                                   | _                                                                                                    | 지 기 지 친 다                       |
| 차바이오텍_AQ<br>STEP2 선택/# | *<br>3가 검사 선택 (다수 선택 가능)                                                 | ※ 실주소 입택(검진 물륨을 받으실 실제 거주지 주소를 입역하여 주시기바랍니다.)                                                                                                    | 4.검진의영일<br>-검진가능한<br>신청 할 수 있   |
| 2                      | ar (manan v)                                                             | 경기 상남시 분당구 판교로 20 (판교통, 판교환마을 3단지아파트)                                                                                                    | 5.검진관련 문                        |
|                        | 1) * 선택해주세요 *<br>I CT(u)                                                 | 치비이오 검을 위                                                                                                    | 6 건사과려 여                        |
|                        |                                                                          |                                                                                                    | 0.8466                          |
| 선택검사 B 택(              | ))* 선택해주세요 · · · · · · · · · · · · · · · · · · ·                         |                                                                                                    | 입덕                              |
|                        |                                                                          | 에릭 전장 위조                                                                                                    |                                 |
| 전택검사 다택(               | () * 선택해 수세요. · · · · · · · · · · · · · · · · · · ·                      |                                                                                                    |                                 |
| 2                      |                                                                          |                                                                                                    |                                 |
|                        | 신택해주세요                                                                   | 환자권리상전 이상약관 개안정보처리방침 이메일 수입거부 포스트                                                                                                    |                                 |
| 개인 추가금                 | ■ 2228-00 807 120.000 월                                                  | (06169) 서울 강남구 태해원로 509(삼성동 158-16) 언씨스포트(엔씨타웨 I) 2층 대표진화 1800-7750 차고용 네트워크 *<br>COPYROHT © 2023 CHAMC, ALL RIGHTS PESSERVED.                                                               |                                 |

Description

.검진프로그램 선택 .선택검사 선택 - 각 선택검사별 지원 개수 만큼 선택 가능(필수) .추가검사 패키지에 포함되지 않은 검사 선택 회사지원금외 별도 비용 발생 .검진희망일 검진가능한 일정을 3개 까지 예약 신청 할 수 있음 .검진관련 문진 특이사항 입력 .검진관련 약품 등 배송 받을 주소 입력

예약

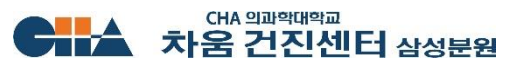

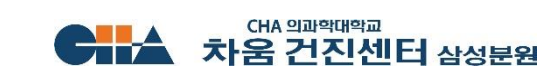

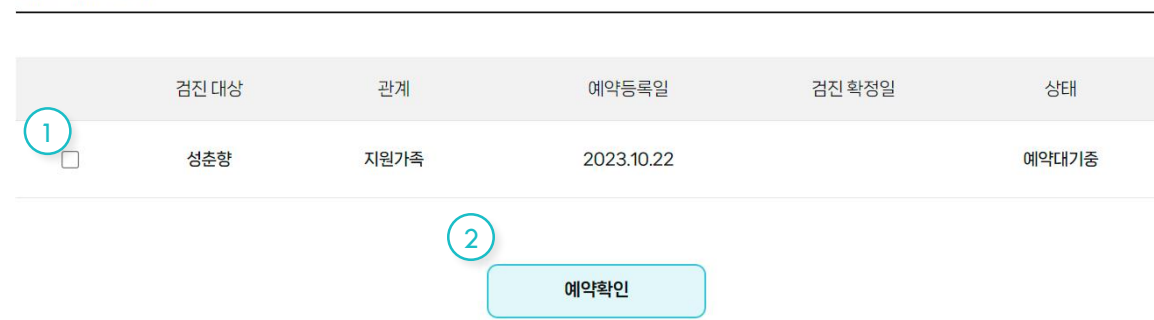

### 검진 예약 상태

김진 예약상태와 일정에 대한 자세한 안내를 해드립니다.

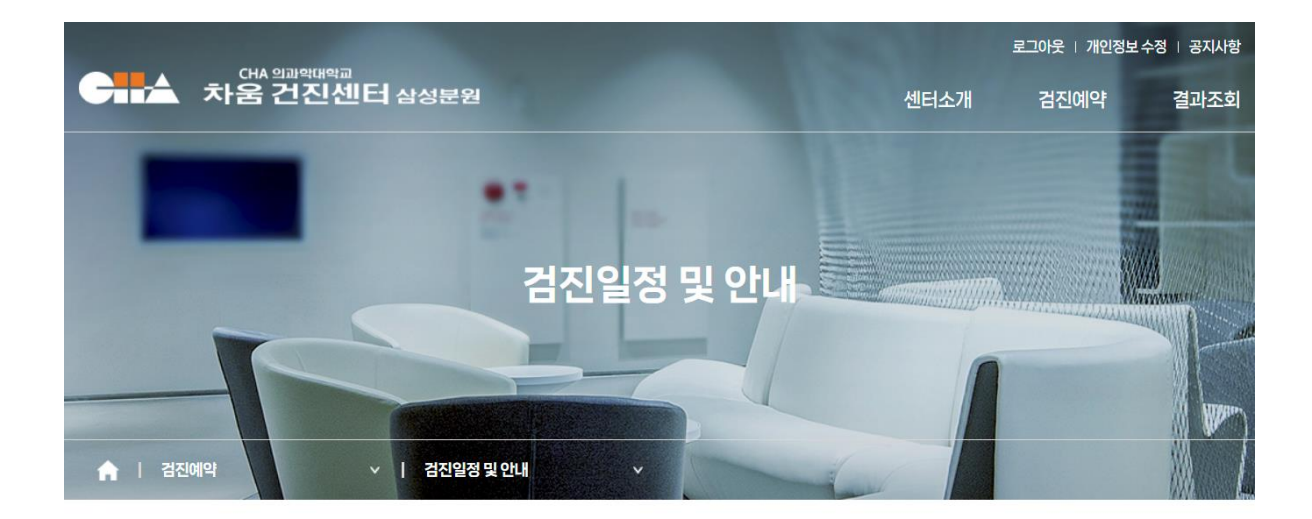

기업검진 회원 기능 소개 (접속주소 https://gangnam.chahealth.co.kr:446/company/checkup/checkup\_list.cha)

# 검진센터 일정 확인

Ι

# 기업검진 회원 메뉴얼

Description

검진센터 일정확인

1.예약된 검진 일정 2.우측 체크박스[체크] 후 예약확인[클릭] - 체크된 예약의 상세 예약정보 확인

기업검진 회원 기능 소개 (접속주소 https://gangnam.chahealth.co.kr:446/company/checkup/checkup\_list.cha)

# 검진센터 일정 확인

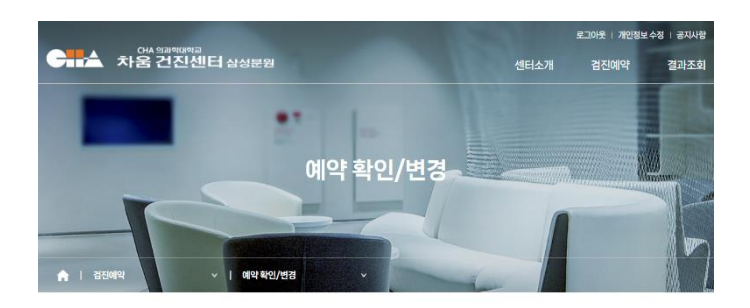

### 이약 내용을 조회하시거나 취소하실 수 있습니다.

검진일이 확정되지 않았습니다.

|   | 이름          | 성춘향                                       |
|---|-------------|-------------------------------------------|
|   | 생년월일        | 1976-11-03                                |
|   | 검진프로그램      | 치비이오텍_A행                                  |
|   | 선택검사A택(1)   | CT(%)                                     |
|   | 선택검사 B 택(1) | 수면위내시경                                    |
|   | 선택검사 C 택(1) | 골반초음파                                     |
|   | 개인추가겸사      | 심장초음파(사업장)                                |
|   | 검진희망일 1차    | 2023-12-26                                |
|   | 검진희망일 2차    | 2023-12-27                                |
| U | 예약상태        | 에약대기중                                     |
| 2 | 개인부담금       | 추가업사비용 : 120,000원                         |
|   | 주소          | 경기 성남시 분당구 판교로 20 (판교통, 판교원마을 3단지아파트) 야파트 |

### Description

검진센터 일정확인

### **1.**예약 상태 확인

- 예약접수 / 예약확정 / 예약취소
- 2.개인부담금
- 회사지원금 외 본인 부담금 표기

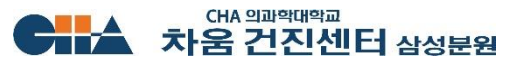

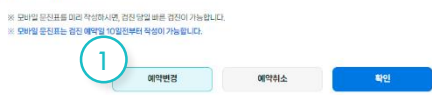

| 검진 전 주의사항 안내

| 018         | 9 <b>2</b> 5                             |
|-------------|------------------------------------------|
| 성년월일        | 1976-11-03                               |
| 경진프로그램      | 치바이오텍스행                                  |
| 선택검사 A 택(1) | CT(ki)                                   |
| 선택검사 B 택(1) | 수전위내시경                                   |
| 선택검사 C택(1)  | 골반조음파                                    |
| 개인추가검사      | 심량조율파(사업장)                               |
| 경진희망일 1차    | 2023-12-26                               |
| 경진희망일 2차    | 2023-12-27                               |
| 예약상태        | ଖାଏସାମନ                                  |
| 개인 부담금      | 추가전사비용 : 120,000원                        |
| 奉金          | 경기 성납시 분당구 판교로 20 (근교율, 판교왕마음5년기야파트) 아파트 |

이약 내용을 조회하시거나 취소하실 수 있습니다.

Ι

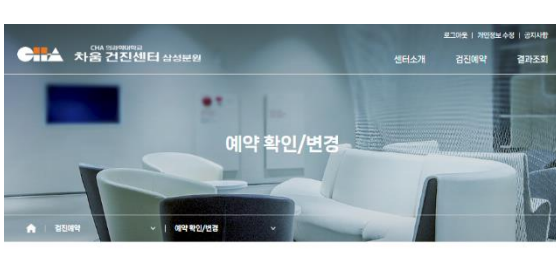

검진일이 확정되지 않았습니다.

| 검진 상세 예약 변경하기             |                       |  |  |  |  |
|---------------------------|-----------------------|--|--|--|--|
|                           | 로그야도 1 개인되고 수정 1 승지나라 |  |  |  |  |
| 대사 영화여대학교<br>차움 건진센터 삼성분월 | 센터소개 검진예약 결과조회        |  |  |  |  |

기업검진 회원 메뉴얼

| Contract of the                                                                                                    | 8°                                                                                                    |     |
|----------------------------------------------------------------------------------------------------|----------------------------------------------------------------------------------------------------|-----|
| STEP2 선택/추가 Z                                                                                                    | 러사 선택 (다수 선택 가능)                                                                                                    |     |
| 선택검사 A 택(1)*                                                                                                    | - थिप्स के मध्य                                                                                                    |     |
|                                                                                                    | S CT(4)                                                                                                    |     |
| 선택검사 B팩(1)*                                                                                                    | 선택배 주세요                                                                                                    |     |
|                                                                                                    | · 수연위LB시경                                                                                                    |     |
| 선택검사 C 택(1)*                                                                                                    | 선배패주세요                                                                                                    |     |
|                                                                                                    | 23 副性杰希斯                                                                                                    |     |
| 추가검사                                                                                                    | গেনার করাত                                                                                                    |     |
|                                                                                                    | <ul> <li>영광本音明(사업장)</li> </ul>                                                                                                    |     |
| 개인추가금                                                                                                    | 120,000 월                                                                                                    |     |
| 510P3 218 2 2 4                                                                                                    |                                                                                                    |     |
| 111.*                                                                                                    | <b>神道</b> 211 2000 #2 27 単位 211                                                                                                    |     |
|                                                                                                    |                                                                                                    |     |
| FOR THE PARTY                                                                                                    | LO AN ALLANDED LO AN                                                                                                    |     |
| ※ 행원사정으로 위망일<br>※ 예약이 완료되면 행동                                                                                                    | 이의 여약이 안철 수가 있습니다. 아닌 경우 담당자가 언덕 드리겠습니다.<br>(에서 예약파랑 문지에 사지를 보냈도입니다.                                                                                                    |     |
| ※ 행원사정으로 의망일<br>※ 해약이 완료되면 병원                                                                                                    | 10 여자이 만칠 수가 있습니다. 이번 것과 일반자가 전복 드라겠습니다.<br>10 여자이 만칠 수가 있습니다. 이번 것과 일반자가 전복 드라겠습니다.                                                                                                    |     |
| ※ 행원사정으로 의망일<br>※ 해약이 완료되면 행동<br>※ 현재 북용중인 약이 5                                                                                                    | LO         M         ADJURT/2017         LO         M           (6) 40 YO USLICI (10년 전부 당한 10년 50년 50년 50년 50년 50년 50년 50년 50년 50년 5                                                                                                    |     |
| ※ 행린사정으로 의왕일<br>※ 예약이 완료되면 행렬<br>※ 현재 복용증인 약이 !<br>많음                                                                                                    | 다. 20 전체 2023년 27 10 10 10 10 10 10 10 10 10 10 10 10 10                                                                                                    |     |
| ※ 엔린사정으로 의장일<br>※ 예약이 완료되면 영향<br>※ 현재 북용증인 약이 !<br>맞음                                                                                                    | 다 가 (2017년~2117년~2117                                                                                                    |     |
| ※ 변원사령으로 취망일<br>※ 예약이 완료되면 영향<br>※ 현재 세용증인 약이 5<br>당동<br>※ 수술 및 시술 이력 71                                                                                                    | LQ         M         ADJUNCT         LQ         M           (예 예약에 방법 수가 있습니다. 이번 분약 법정자가 면접 드러졌습니다.         (예 예약에 방법 수가 있습니다. 이번 분약 법정자가 면접 드러졌습니다.         (예 예약에 방법 수가 있습니다. 이번 분약 법정자가 면접 드러졌습니다.           전요신 경우 아제 전전에 가진해주시기 바랍니다.(법논 경우 법정 요료 표가)         (예 비약에 방법 수가 있습니다. 이번 분야 법정자가 면접 드러졌습니다.         (예 비약에 방법 수가 있습니다.)           전체 수가 있습니다.(에는 것이 아님 방법 2.00억년 봉산 등 가정도 분약 법정 요료 표가)         (예 비약에 방법 수가 있습니다.)         (예 비약에 방법 수가 있습니다.)                                                                                                    | ļ   |
| * 변화사업으로 위한<br>* 예약이 원료되었 형<br>* 전쟁 체용용인 약이<br>당동<br>* 수술 및 사용 이약 기<br>당동                                                                                                    | L월         대표         L월         대표           (예측 약약이 말할 수가 있습니다. 이번 분약 법정자가 면접 드러 있습니다.         (예측 약약이 말할 수가 있습니다. 이번 분약 법정자가 만렵 드러 있습니다.           법의 추가 있습니다. 이번 분약 법정자가 만렵다.         (월는 전역 가진에 가진에 주시가 만렵다. (월는 전우 법정 으로 표가)           법의 추가 비행니다.(에너 2006년 영웅, 2012년 동산 등 / 일등 법정으로 표가)         (월 등 자기 반응 특별 으로 표가)                                                                                                    | j   |
| * 명원사업으로 야함할<br>* 예약이 완료되면 형태<br>* 현재 체용을인 아이 !<br>같은<br>* 수술 및 사술 이학 가<br>같은                                                                                                    | LO         M         ADJURCY         LO         M           (4) 여자에 만했는 수가 있습니다. 이번 분야 있다고 있다고,<br>(14) 여자에 만했는 수가 있습니다. 이번 분야 있다고, (15)는 분야 있을 으로 포기()         12) 전자 아니라 아니라 아니라 가지 않는 것이 않는 분야 있을 으로 포기()           12) 전자 아니라 아니라 아니라 아니라 아니라 아니라 아니라 아니라 아니라 아니라                                                                                                    | ,   |
| * 변원사원으로 하면<br>* 예약이 원료되면 영감<br>* 전쟁 해용을인 약이 !<br>'모음<br>* 수술 및 사용 이약 기<br>'모음<br>* 실주 소 입역([[]] 전용                                                                                                    | 비행         비행         レッション         レッション         レッション           비행         비행         비행         비행         비행         비행         비행         비행         비행         비         비          비         비         비         비         비         비         비         비         비         비         비                        <                                                                                                    |     |
| * 영화사업으로 위한일<br>* 예약이 완료되면 영감<br>* 연제 해응옵인 약이 !<br>당동<br>* 수축 및 사용 이약 가<br>단동<br>* 실주소 인약([2]전 몰<br>1,2485                                                                                                    | 비행         비행         100         100         100         100         100         100         100         100         100         100         100         100         100         100         100         100         100         100         100         100         100         100         100         100         100         100         100         100         100         100         100         100         100         100         100         100         100         100         100         100         100         100         100         100         100         100         100         100         100         100         100         100         100         100         100         100         100         100         100         100         100         100         100         100         100         100         100         100         100         100         100         100         100         100         100         100         100         100         100         100         100         100         100         100         100         100         100         100         100         100         100         100         100         100         100                                                                                                    | , t |
| * (영화사원으로 유왕)<br>* 북쪽이 완료되었 영화<br>* 전체 부용순인 약이 1<br>'문동<br>* 수송 및 사용 이약 기<br>'문동<br>* 수송 및 사용 이약 기<br>'문동<br>* 삼주소 일약([[]] 전동<br>([], 1485                                                                                | 나는 가 있습니다. 이전 분약 답입자가 전력 드라겠습니다.           비원 약 전력 실 수가 있습니다. 이전 분약 법입자가 전력 드라겠습니다.           비원 약 전력 실 전력 가 있어나다. 이전 분약 법입 모르 분가           비원 약 전력 실 전력 가 있어나다. 이전 분약 법입 모르 분가           비원 약 전력 실 전력 가 있어나다. (전는 분약 법입 모르 분가)           비원 약 전력 실 전력 가 있어나 전철도 같이다.           비원 약 전력 가 있어나 전철도 있다. (전는 분약 법입 모르 분가)           비원 약 전력 가 있어나 전철도 같이다.           비원 약 전력 가 있어나 전철도 같이다.           비원 약 전력 가 있어나 전철도 같이다.           비원 약 전력 가 있어나 전철도 같이다.           비원 약 전력 가 있어나 전철도 같이다.           비원 약 전력 가 있어나 전철도 같이다.           비원 약 전력 가 있어나 전철도 같이다.           비원 약 전력 가 있어나 전철도 같이다.           비원 약 전력 관계 가 전 수 등 법 법 약 이 약 주시가 바랍니다.           비원 약 전력 관계 약 전력 관계 약 전력 관계 약 전 관계 약 전 관계 | L   |
| <ul> <li>변화나진요료 40%</li> <li>변화나진요료 40%</li> <li>북화학원 분료 전 51</li> <li>보역 북용운전 40%</li> <li>방용</li> <li>사 수속 및 사용 0% 기기</li> <li>방용</li> <li>13865</li> <li>13865</li> <li>13865</li> <li>13865</li> <li>13865</li> </ul> | 나는 가 있습니다. 이전 분약 법정자가 전복 도자겠습니다.         나는 가 있습니다. 이전 분약 법정자가 전복 도자겠습니다.           법의 분약 전철 가 있습니다. 이전 분약 법정자가 전복 도자겠습니다.         응 분 법정자 가 있는 것은 것은 것은 것은 것은 것은 것은 것은 것은 것은 것은 것은 것은                                                                                                    | Ľ   |
| · · · · · · · · · · · · · · · · · · ·                                                                                                    | 비료         비료         シェンパレパソ         レ         レ           비료         ペリ 100-0-0-0-0-0-0-0-0-0-0-0-0-0-0-0-0-0-0                                                                                                    |     |

기업검진 회원 기능 소개 (접속주소 https://gangnam.chahealth.co.kr:446/company/checkup/reservation.cha)

| 예약변경 | 수경자: 성춘향 (지원가족) Description

검진 예약

- 1.예약변경 [클릭] - 예약대기중일 경우 예약 변경가능 하며 예약확정시 유선으로 변경 2.검진 내역 변경
- 변경할 항목 수정
- 3.변경완료[클릭]

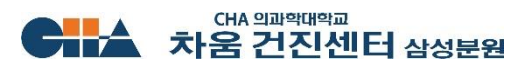

# 기업검진 회원 기능 소개 (접속주소 https://gangnam.chahealth.co.kr:446/company/result/result.cha)

# 검사 결과 조회

| Curve States         Curve States         Curve Stat | * 환자동력번호를 모르세요?       처음 건전변의의 전료의 계산시, 친수층 별 보유하신 고객께서는 친수층 상단 좌족해서 8자리 숫자의 환자동북번호를 확인하실수 있습니다.       * 전자동록번호 조회 비통을 클릭하시면 환자동북번호를 확인하실 수 있습니다.       * 여단 환자동북번호 조회 비통을 클릭하시면 환자동북번호를 확인하실 수 있습니다. |
|----------------------------------------------------------------------------------------------------|----------------------------------------------------------------------------------------------------|
| 환자등록번호 확인<br>환자등록번호란 진료시 발급해드린 환자번호(4자리 숫자)로 결과 조회 시 본인 확인을 위해 필요합니다.                                                                                                    | (06169) 서울 강남구 태해원코 509(삼성동 158-16) 엔세소프트(언씨타웨 () 2종 대표현와 1800-7750 자고통 네트워크 *                                                                                                    |
| 개인정보 수집, 이용 등의<br>1. 수집하는 개인정보 안목성접 환자통력번호<br>2. 수집하용 목적진단 및 자료를 위한 감진결과 초회<br>3. 보유 및 의용, 기간 수집된 개인정보는 산재 페이지에서 병원 환자정보를 조회하고 즉시 폐기됩니다.<br>4. 개인정보의 수집, 아용에 대한 등의 가부받인은 위와 같이 개인정보를 수집, 아용하는데 대한 등의를 가부할 관리가 있습니다.<br>5. 수집하는 개인정보 방목성점, 환자동력보, 특입<br>6. 수집하용 목적진단 및 자료를 위한 감진결과 조회<br>단, 동의를 가부할 경우 감진결과 조회가 별가하으니 참고하시기 바랍니다.<br>• 동의합니다. ○ 동의하지 않습니다.                                                                                                    | 작성자         이도명           주민등록번호         761103                                                                                                    |
| 이름         이도랑         환자동록번호         1140*****                                                                                                    | 조회                                                                                                    |

### Description

### 검사결과 조회

1.이름, 환자등록번호 입력
 환자등록번호를 모를시
 [환자등로번호 조회] 클릭
 2.환자등록번호 조회[클릭]
 3.주민번호 13자리 등록후 조회
 4. 조회된 환자번호 확인

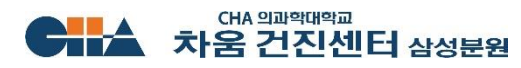

### Ι 기업검진 회원 메뉴얼

# 기업검진 회원 기능 소개 (접속주소 https://gangnam.chahealth.co.kr:446/company/result/result.cha)

# 검사 결과 확인

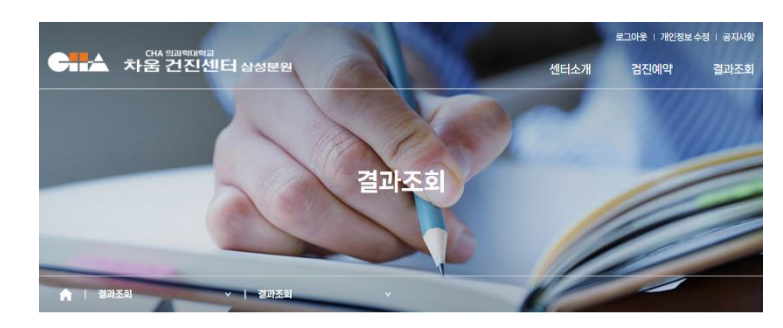

### 2 검진 결과 조회 비밀번호 설정 및 이용 동의 본인 인증 방법 모바일 이메일 민태윤 이름 핸드폰번호 010 - \*\*\*\* - 4177 인증번호 받기 확인 인증번호 확인

회원가입하신 핸드폰 번호를 통해서 본인확인을 진행합니다.

·고객님의 개인 정보를 안전하게 보호하고, 개인정보도용으로 인한

┃ 민태윤님의 검진 내역입니다.

### 검진조회 안내

· 고객님의 성명과 환자등록번호를 입력하시고, 검진받으셨던 일자 리스트중 확인 하고 싶으신 검진일을 선택 하시면 검진결과가 나옵니다. ※ 인터넷 조회 서비스를 받기 위해서는 개인정보 보호 차원에서 "인터넷 검진결과 조회 서비스" 이용에 동의하시고, 검진결과 조회에 이용할 별도의 비밀번호

(영문 대소문자+숫자+특수문자(!@#\$%^&\*()?\_~) 조합 8자리)를 반드시 지점해 주셔야 합니다.

### 인터넷 옵션 설정 안내

팝업 경고창이 뜨는 경우 도구메뉴 > 팝업차단에 가셔서 항상허용 으로 수정해 주시기 바랍니다.

검진자

민태윤

민태윤

### < 결과조회 비밀번호 통합 설정 안내 >

검진 년도

2023년도

2019년도

· 기존에 연도별로 구분되었던 비밀번호는 고객님이 동의하시고 재설정하면, 하나의 비밀번호로 통합 관리할 수 있도록 변경됩니다.

· 검진결과를 조회할 때, 최초 1회는 반드시 비밀번호를 설정해야 하며, 설정된 후에는 년도의 구분없이 하나로 이용하실 수 있습니다.

· 검진결과 조회용 비밀번호는 검진결과 조회 페이지에서 언

검진일

2023-07-07

2019-11-28

 기존에 APP에서 문진표 작성시 설정하신 비밀번호가 있으시면, 해당 비밀번호로 결과보기까지 가능합니다. · 검진결과 조회용 비밀번호는 가입하신 회원정보에 있는 이메일 본인확인을 통해서 안전하게 최초 설정됩니다

일 본인학인을 거쳐 재변경이 가능합니다.

결과조회 비밀번호

결과보기

결과보고서

결과보고서

3

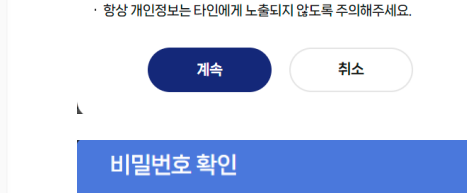

확인

피해를 예방하기 위한 조치입니다

# 패스워드를 입력해주시기 바랍니다.

# 검진결과를 확인하시려면 등록하실때 설정하신

취소

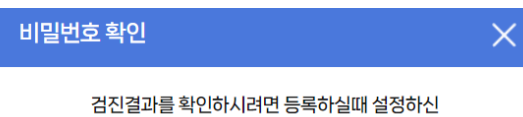

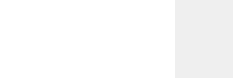

# 검사결과 확인

1.결과 비밀번호 설정 -최초 비밀번호 미등록시 등록 2.비밀번호 등록 - 모바일(알림톡으로 전달) / 이메일 인증번호 확인 -> 인증번호 입력 -> 비밀번호 등록 3.검사 걸과 확인 -검진별 검사결과 선택

Op5cription

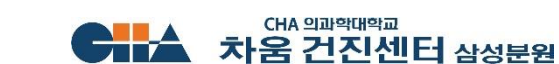

비밀번호

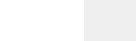

# 기업검진 회원 기능 소개 (접속주소 https://gangnam.chahealth.co.kr:446/company/result/result.cha)

## 검사 결과 확인

### 종합건강진단 결과보고서

| ( | )      |      |                                 |  |  |
|---|--------|------|---------------------------------|--|--|
| - | 등록번호   | 1140 |                                 |  |  |
|   | 검진일자   | 2023 |                                 |  |  |
|   | 성명     | 민태   |                                 |  |  |
|   | 주민등록번호 | 7611 |                                 |  |  |
|   | 성별/나이  | 남자   |                                 |  |  |
|   | 근무처    | (주)* |                                 |  |  |
|   |        |      | 2<br>2<br>2<br>2<br>2<br>2<br>3 |  |  |

종합검진 결과 전화 문의 (본인만 상담가능) ☎ 1800 - 7750 → 2번

- 의무기록 사본 및 CD COPY ☎ 1800 7750 → 3번
- 의료법 및 개인정보보호법에 따라 대리상담 및 의무기록 발급시에는 다음과 같은 서류가 필요하오니 지참해주시기 바랍니다.
   본인 내원 : 신분증 지참
- 본인이 아닌 경우(환자친족): 동의서, 가족관계증명서 (또는 가족관계임을 증명할 수 있는 서류), 대리인 신분증, 환자 신분증 지참

- 본인이 아닌 경우[대리인): 동의서, 위임장, 대리인 신분증, 환자 신분증 지참 (구비서류는 http://gangam.chahealth.co.kr/ → 홈화면 → 서류발급인내 항목에서 다운 받을 수 있습니다.

• 종합 건진 후 강남차병원 예약(☎ 1577 - 4488) 시 차움건진센터 삼성분원에서 검진 하셨음을 알려주시기 바랍니다.

근무시간: AM 7:30~Pm 4:30(월~금), AM 7:30~11:30(토) 점심시간: PM 12:30~13:30 ※ AM 7:30~10:00 김진접수로 인하여 전화연결이 어려울 수 있으니 양해 바랍니다.

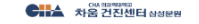

서욱 강남구 테헤란로 509(상성동 158-16) 에쎄소프트(에쎄타워 I) 2층 / TEL • 1800-7750

### 3 세계측(Anthropometric Measurements)

| 검사항목                    | 2023-07-07 | 2019-11-28 | 단위 | 참고기준치 |
|-------------------------|------------|------------|----|-------|
| 신 장(Height)             | 175.8      | 176.7      | cm |       |
| 체 중(Weight)             | 82.6       | 85.3       | kg |       |
| 표준체중(Ideal body Weight) | 68.2       | 69         | kg |       |
| 비만도(Obesity Rate)       | 21.1       | 23.6       | %  |       |
| 복부둘레(Abdominal Circle)  | 95         | 92         | cm |       |
|                         |            |            |    |       |

### 안과/청력 검사(Eye Exam/Audiogram)

| 거나하다                        | 2023-07-07                |     | 2019-11-28 |    | E101 | ****     |
|-----------------------------|---------------------------|-----|------------|----|------|----------|
| 김사영속                        | 좌                         | 우   | 좌          | 우  | 신 단위 | 심고기준지    |
| 나안시력(Visual Acuity) 0.8 1.0 |                           | 1.2 | 0.9        |    |      |          |
| 교정시력(Corrected V.A)         |                           |     |            |    |      |          |
| 안압(Ocular Pressure)         | 9                         | 9   | 9          | 9  |      | 좌우 21 이하 |
| 안저(Fundus Examination)      | 인저(Fundus Examination) 정상 |     | 정상         |    |      |          |
| 색신(Color Vision)            |                           |     |            |    |      |          |
| 청력검사(Audiogram)             |                           |     |            |    |      |          |
| - 500 Hz                    | 25                        | 30  | 20         | 20 | dB   | 0 - 40   |
| - 1000 Hz                   | 20                        | 25  | 20         | 20 | dB   | 0 - 40   |
| - 2000 Hz                   | 20                        | 20  | 20         | 20 | dB   | 0 - 40   |
| - 4000 Hz                   |                           |     |            |    | dB   | 0 - 40   |
| - 6000 Hz                   |                           |     |            |    | dB   | 0 - 40   |

안압측정 및 안저촬영을 통하여 당뇨병성 혹은 고혈압성 망막질환이나 녹내장, 백내장 여부를 알 수 있습니다.

• 청력검사는 청력의 이상여부를 평가하는 기본검사 입니다.

### Description

### 검사결과 확인

1.수검자 정보

-수검자 정보 확인

2.인쇄하기

- 결과정보를 인쇄 또는 PDF로

저장

3.종합소견 및 검사세부 항목 확인

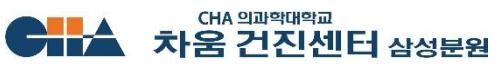

기업검진 회원 기능 소개 (접속주소 https://gangnam.chahealth.co.kr:446/company/checkup/reservation.cha)

# 검진회원 정보 변경

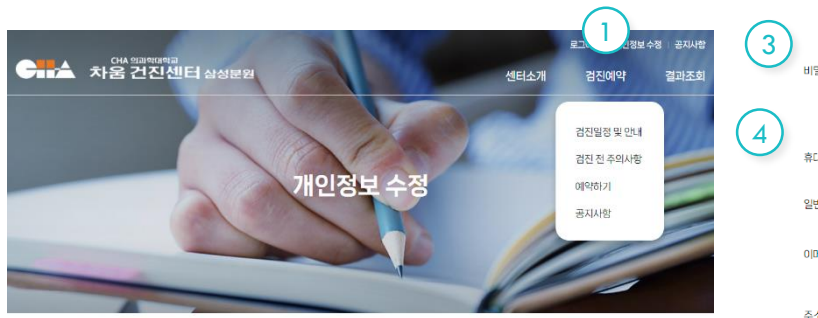

미지원가족 정보

임직원 정보를 최신 정보로 관리해 주세요. 예약 확인 시 개인정보가 정확해야 합니다.

|          | 회원 기본정보    | 지원가족 정보 |  |  |
|----------|------------|---------|--|--|
| 2) ILANG | (주)치田101오백 |         |  |  |
| 사원번호     | A20001     |         |  |  |
| 사원01름    | 이도령        |         |  |  |
| 생년월일     | 1976-11-03 |         |  |  |
| 성별       | 님          |         |  |  |

| 비밀버충          | 비비미버츠                                               |                                                                | 비미버츠 하이                                                                  |                       |         |
|---------------|-----------------------------------------------------|----------------------------------------------------------------|--------------------------------------------------------------------------|-----------------------|---------|
| 512 <u>Ca</u> | 세 미 글 신호<br>※ 비밀번호는 영문<br>※ 아이디와 동일한<br>※ 현재 비밀번호 및 | 대소문자,숫자,특수문자 중 (<br>비밀번호를 사용하는 것을 지<br>이전 비밀번호 등 동일한 비         | 이 글린로 먹 년<br>2종류 이상 조합하여 10~20자리입니<br>배한하고 있습니다.<br>방법호를 사용하는 것을 제한하고 있습 | CE.<br>auloj.         |         |
| 휴대전화          | 010                                                 | - 0000                                                         | - 0000                                                                   |                       |         |
| 일반전화          |                                                     |                                                                |                                                                          |                       |         |
| 이메일           | 이메일아이디                                              | @                                                              | 직접입력                                                                     | •                     |         |
| 7.4           | ※구글및시내메일                                            | 계정을 사용할 경우 수신이                                                 | 차단되어 불가하오니 네이버, 다음 등                                                     | 의 개인 메일 계정을 사용하여 주십/  | 19.     |
| <u>우소</u>     | 우편번호                                                |                                                                | 우편번호 검색                                                                  |                       |         |
|               | Socoonamas                                          | i Gunononi-do Pore                                             | bic of Koroa                                                             |                       |         |
|               | Seonghain a                                         | a, oyeonissii do, ivebu                                        | ioic of Norea                                                            |                       |         |
| 마케팅 수신동의      | Email                                               | SMS(문자)                                                        | 카카오톡                                                                     |                       |         |
| 마케팅 수신동의      | Email                                               | 이 SMS(문제)                                                      | 가카오톡                                                                     |                       |         |
| 마케팅 수신동의      | Email                                               | SMS(문제)                                                        | <ul> <li>기기오록</li> <li>빈경</li> </ul>                                     | 취소                    |         |
| 마케팅 수신동의      | Email                                               | SMS(문지)                                                        | <ul> <li>기가오목</li> <li>변경</li> </ul>                                     | 취소                    |         |
| 마케팅 수신동의      | Emai<br>Emai<br>환자권리장전                              | <ul> <li>SMS(문자)</li> <li>이용약관</li> </ul>                      | 변경 개인정보처리방송                                                              | <b>취소</b><br>이메일수집기   | ¥ QAE   |
| 마케팅 수신동의      | Email                                               | <ul> <li>(도) 동서S(문지)</li> <li>SMS(문지)</li> <li>이용약관</li> </ul> | 변경<br>개인정보체리방?                                                           | <b>취소</b><br>내 이메일수집가 | ¥ I IAE |

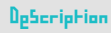

검진회원 정보 변경 1.개인정보 수정[클릭] 2.회원 기본정보(변경불가) 3.추가정보 변경

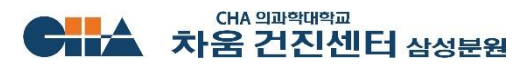

기업검진 회원 기능 소개 (접속주소 https://gangnam.chahealth.co.kr:446/company/checkup/reservation.cha)

# 검진회원 가족 등록

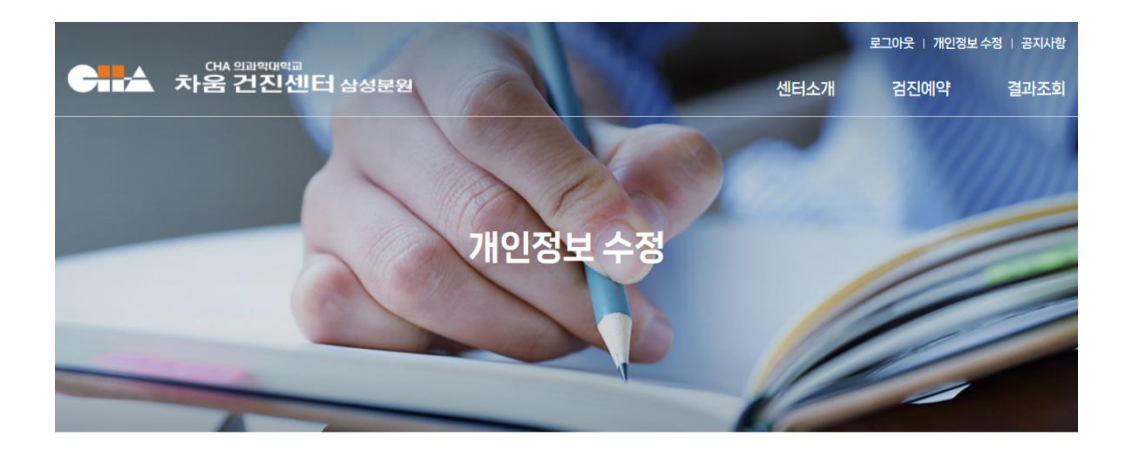

### 임직원 지원(회사지원) 가족 목록 입니다.

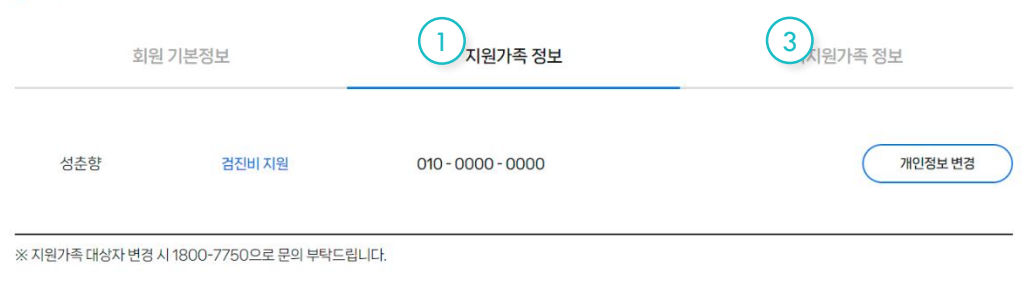

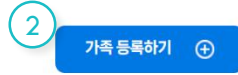

### Description

검진회원 가족 등록 1.지원가족정보[클릭] - 회사 지원 가족 인원 등록 가능 2.가족 등록하기[클릭] - 신규 가족 등록시 클릭 3.미지원가족 등록 - 회사에서 검진비용을 지원하지 않는 검진자 등록하기

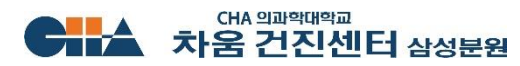

### Ι 기업검진 회원 메뉴얼

# 기업검진 회원 기능 소개 (접속주소 https://gangnam.chahealth.co.kr:446/company/result/result.cha)

# 검사 결과 확인

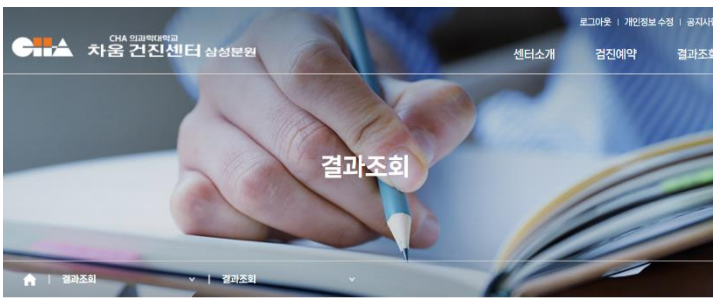

### 2 검진 결과 조회 비밀번호 설정 및 이용 동의 격과조형 본인 인증 방법 모바일 민태윤 이름 핸드폰번호 인증번호 확인

# 이메일 010 - \*\*\*\* - 4177 인증번호 받기 확인

회원가입하신 핸드폰 번호를 통해서 본인확인을 진행합니다.

·고객님의 개인 정보를 안전하게 보호하고, 개인정보도용으로 인한 피해를 예방하기 위한 조치입니다

항상 개인정보는 타인에게 노출되지 않도록 주의해주세요.

계속 취소

# 검사결과 확인

Op5cription

1.결과 비밀번호 설정 -최초 비밀번호 미등록시 등록 2.비밀번호 등록 - 모바일(알림톡으로 전달) / 이메일 인증번호 확인 -> 인증번호 입력 -> 비밀번호 등록 3.검사 걸과 확인 -검진별 검사결과 선택

┃ 민태윤님의 검진 내역입니다.

### 검진조회 안내

· 고객님의 성명과 환자등록번호를 입력하시고, 검진받으셨던 일자 리스트중 확인 하고 싶으신 검진일을 선택 하시면 검진결과가 나옵니다.

(영문 대소문자+숫자+특수문자(!@#\$%^&\*()?\_~) 조합 8자리)를 반드시 지점해 주셔야 합니다.

※ 인터넷 조회 서비스를 받기 위해서는 개인정보 보호 차원에서 "인터넷 검진결과 조회 서비스" 이용에 동의하시고, 검진결과 조회에 이용할 별도의 비밀번호

### 인터넷 옵션 설정 안내

팝업 경고창이 뜨는 경우 도구메뉴 > 팝업차단에 가셔서 항상허용 으로 수정해 주시기 바랍니다.

### < 결과조회 비밀번호 통합 설정 안내 >

· 검진결과를 조회할 때, 최초 1회는 반드시 비밀번호를 설정해야 하며, 설정된 후에는 년도의 구분없이 하나로 이용하실 수 있습니다.

· 기존에 연도별로 구분되었던 비밀번호는 고객님이 동의하시고 재설정하면, 하나의 비밀번호로 통합 관리할 수 있도록 변경됩니다.

- 기존에 APP에서 문진표 작성시 설정하신 비밀번호가 있으시면, 해당 비밀번호로 결과보기까지 가능합니다.
- · 검진결과 조회용 비밀번호는 가입하신 회원정보에 있는 이메일 본인확인을 통해서 안전하게 최초 설정됩니다
- · 검진결과 조회용 비밀번호는 검진결과 조회 페이지에서 언 일 본인학인을 거쳐 재변경이 가능합니다.

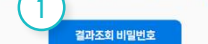

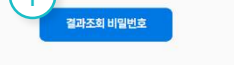

| 검진자 | 검진 년도  | 검진일        | 3<br><sup>결과보기</sup> |
|-----|--------|------------|----------------------|
| 민태윤 | 2023년도 | 2023-07-07 | 결과보고서                |
| 민태윤 | 2019년도 | 2019-11-28 | 결과보고서                |

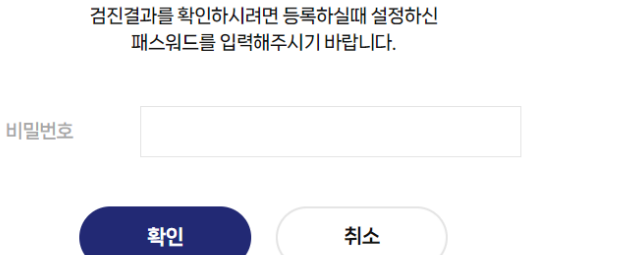

Х

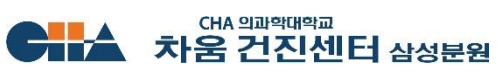

비밀번호 확인

기업검진 회원 기능 소개 (접속주소 https://gangnam.chahealth.co.kr:446/company/checkup/reservation.cha)

# 공지사항

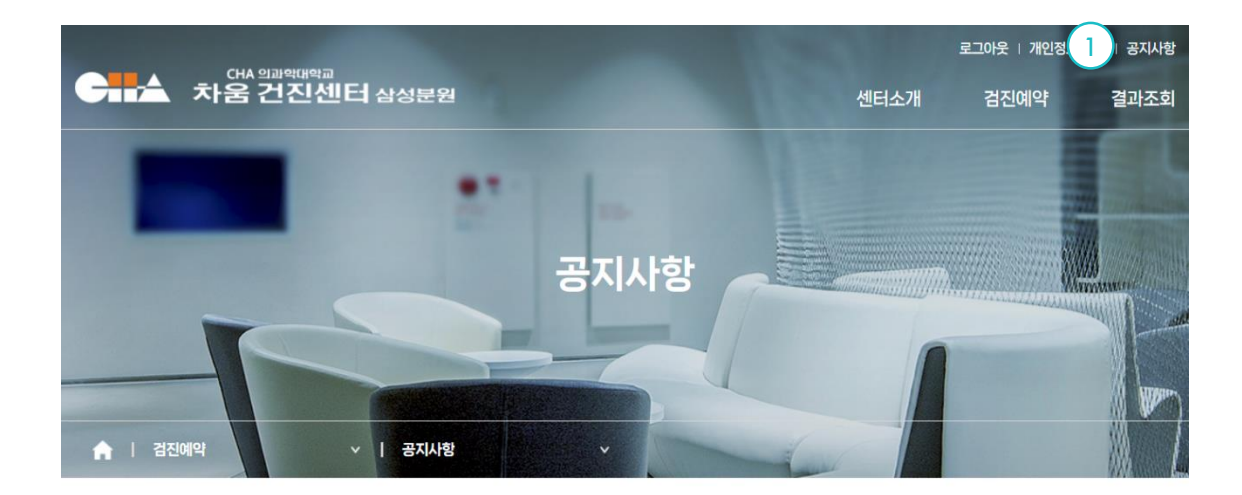

검진과 관련된 다양한 소식들을 알려드립니다.

| 번호  |                     | 제목 | 작성일        | 조회수 |
|-----|---------------------|----|------------|-----|
| 2 2 | 차바이오텍 검진 일정 공지      |    | 2023.10.22 | 0   |
| 1   | 2024년도 검진시 주의 사항 안내 |    | 2023.10.05 | 0   |
|     |                     |    |            |     |

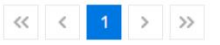

Description

공지사항

1.공지사항[클릭] 2.관리자에 등록한 공지사항 목록이 표시됨. 클릭시 상세정보 확인 가능

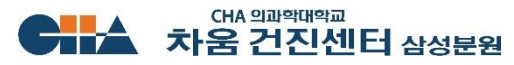